## Lexicomp Mobile app access

Dec 2021

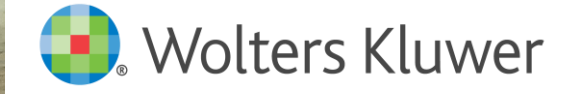

11 MIL

# 可下載mobile app

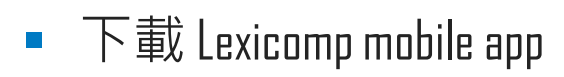

i0S:

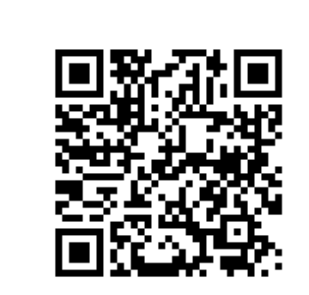

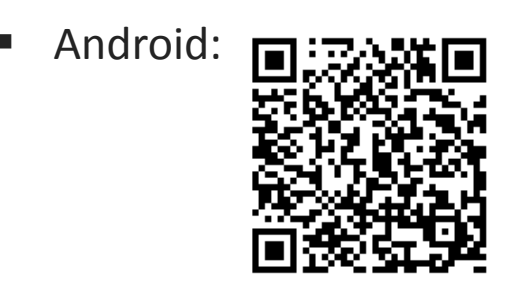

■ 輸入email以及剛剛設定密碼→完成登入

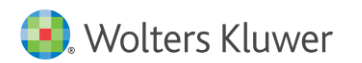

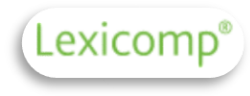

# 行動app登入

## ✓ 每個帳號皆可綁定兩個行動裝置,且可離線使

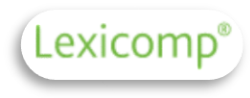

### Lexicomp®

An account with Lexicomp is required to access this application. Please log in with your existing account information.

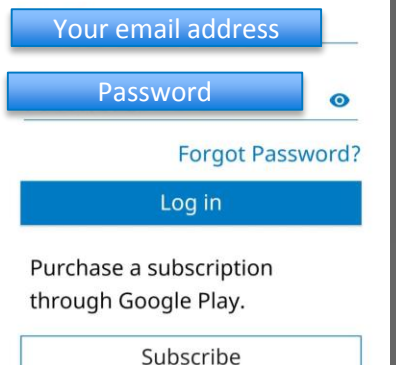

| 1 ahh 7      |                                                           |                                                                                                    | < Lexicomp <sup>®</sup>                          | ۹ ≡                                                     |                                |
|--------------|-----------------------------------------------------------|----------------------------------------------------------------------------------------------------|--------------------------------------------------|---------------------------------------------------------|--------------------------------|
| np®          | 0                                                         | New! Automatic Updates.                                                                                                | Library                                          |                                                         |                                |
|              | Lexicomp                                                  |                                                                                                    | Available Downloads for Offli                    | ne Use:                                                 |                                |
| xicomp       |                                                           | $\sim$                                                                                                    | Download All                                     |                                                         |                                |
| log in       | Subscription and                                          |                                                                                                    | Lexi-Drugs<br>① (224 MB)                         | $\overline{1}$                                          |                                |
|              | License Agreement                                         | We have removed our update screen<br>to improve your experience. Once you<br>download a content set or module, it will | Lexi-Drugs Multinational () (205 MB)             | $\overline{\mathbf{A}}$                                 |                                |
| tress        | button below, you<br>agree to the terms                   | be automatically updated for you.<br>Please choose your sync preference to                                             | Drug Allergy and Idiosyncratic Res<br>() (27 MB) | actions $\underline{\downarrow}$                        |                                |
|              | and conditions of the get sta<br>Subscription and License | get started. You can change this option at any time in Preferences:                                                    | <b>Dental Lexi-Drugs</b> () (171 MB)             | $\underline{+}$                                         |                                |
| ot Password? | Agreement and the<br>Privacy Policy.                      | Automatically update your Library content using:                                                                       | Infectious Diseases () (31 MB)                   | <u>\</u>                                                |                                |
|              | ACCEPT                                                    | WiFi and Data                                                                                                    | Pharmacogenomics (34 MB)                         | $\overline{\mathbf{A}}$                                 |                                |
| otion        |                                                           |                                                                                                    | Pediatric and Neonatal Lexi-Druge () (120 MB)    | s 🔟                                                     | 1                              |
| iy.          | Calculat Trissel's                                        |                                                                                                    | D                                                | Are you sure you                                        | want to                        |
| e            | ors IV Comp                                               |                                                                                                    | 0                                                | download everyth                                        | ing ?                          |
|              | Nolters Kluwer                                            | NEXT                                                                                                    | G. Ir                                            | Downloading everythi<br>significant amount of<br>device | ng may take<br>storage on your |
|              |                                                           |                                                                                                    | C.                                               | CANCEL                                                  | DOWNLOAD ALL                   |

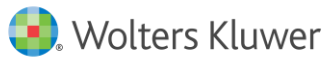

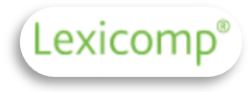

# 更新步驟

## 每一年度會給予新的機構認證碼, 請索取最新的認證碼,並且跟著以下步驟進行!

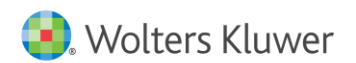

# 登入帳戶

https://www.lexi.com/account/

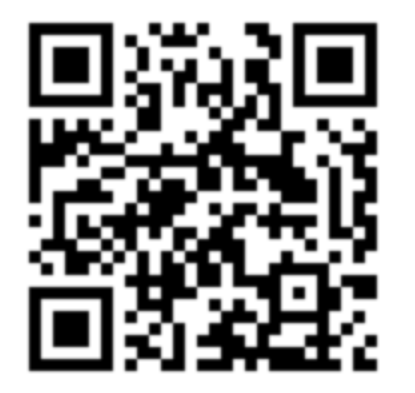

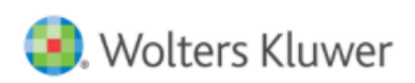

Solutions Who We Help Resource Center About Us

## My Account

### Mobile App Account Management

Use these links to manage your Lexicomp mobile subscriptions, manage your devices, or update your profile information.

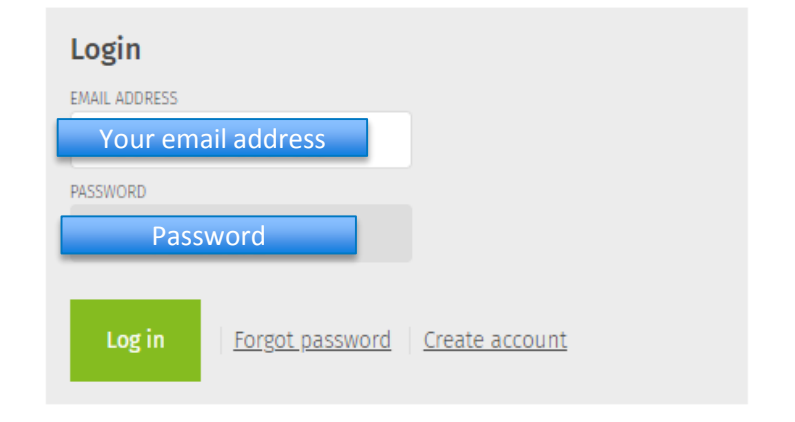

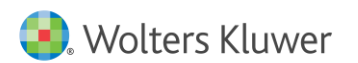

Lexicomp

Logi

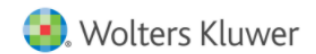

Login/

#### olutions Who We Help Resource Center About Us

# Lexicomp®

### Manage Account

Log out

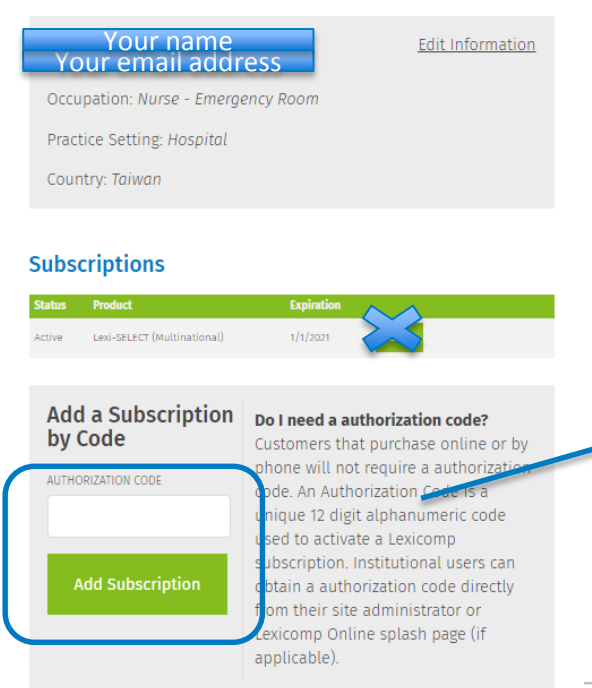

#### Subscriptions

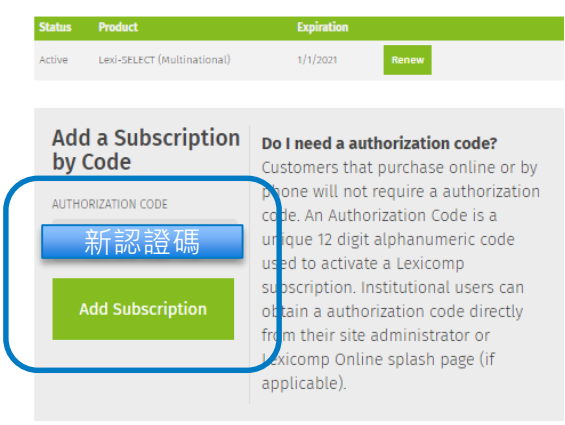

## 輸入新的機構認證碼→ Add Subscription (請洽圖書館員)

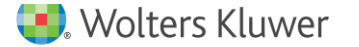

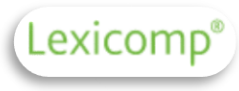

## Wolters Kluwer

**Clinical Drug Information** 

#### Your Lexicomp Mobile PIN

This is an autogenerated email to provide the PIN code for access to your Lexicomp Mobile subscription. Use the following to begin your subscription to Lexicomp Mobile:

PIN

## PIN 會寄至您的信箱

If you have any questions or did not initiate this PIN generation, please contact us for more information or assistance at www.wolterskluwercdi.com/support/ or 855-633-0577.

We appreciate your loyalty and look forward to continuing to provide you with relevant and industryleading drug information.

Sincerely, The Lexicomp Mobile Team Wolters Kluwer Clinical Drug Information

### Manage Account

Log out

### Your name Your email address

Edit Information

Occupation: Nurse - Emergency Room

Practice Setting: Hospital

Country: Taiwan

Subscriptions

## 成功更新

| Status | Product                     | Expiration |       |
|--------|-----------------------------|------------|-------|
| Active | Lexi-SELECT (Multinational) | 1/1/2021   | Renew |

#### Success

The subscription has successfully been added to your account. You may need to refresh or re-download the databases on your device.

Finis

### Verify PIN

To complete activation, we must verify your email address. A PIN has been sent **Your email address**. Please check that email and enter the PIN into the box below to complete activation. **Your PIN will expire in 30 minutes.** 

If you don't receive your PIN, you may need to <u>re-apply your</u> <u>authorization code</u>.

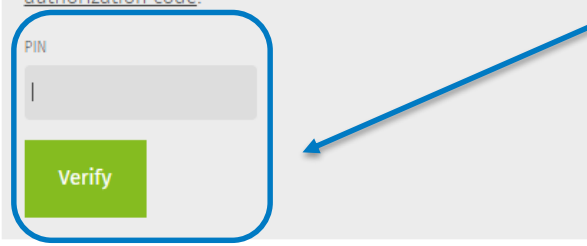

輸入PIN→verify

Wolters Kluwer